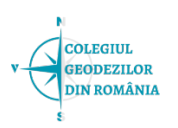

# ÎNSCRIEREA ÎN COLEGIUL GEODEZILOR DIN ROMÂNIA

Până la Conferinta Națională care va aproba Regulamentul de organizare și funcționare a Colegiului Geodezilor din România și de exercitare a profesiei și Codul Deontologic al profesiei de geodez, în Colegiu se pot înscrie doar geodezii care dețin Certificat de autorizare emis de către ANCPI.

## Cum te poți înscrie ?

Mai jos regăsiți un tutorial prin care ne dorim să venim în întâmpinarea tuturor specialiștilor din domeniul geodeziei care doresc să devină membri ai acestei organizații profesionale.

Accesați pagina oficială a Colegiului geodezilor din România, respectiv <u>https://colegiul-geodezilor.ro/</u>

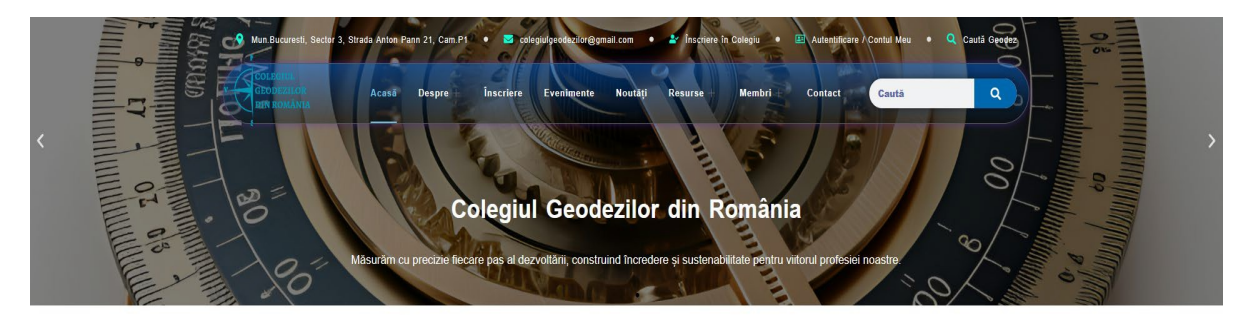

**CGR** News

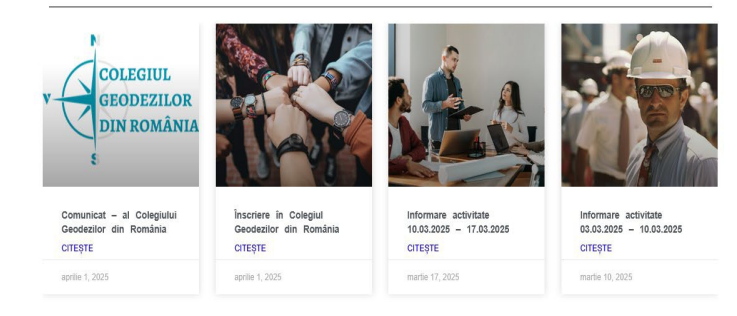

Accesați meniul "Înscriere în Colegiu"

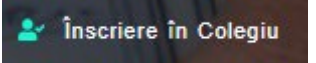

În afară de modalitățile prezentate pe site, se poate face și o solicitare "clasică", completând Cererea de înscriere pe care o puteți descărca accesând *"Cererea de înscriere"* (<u>https://colegiul-geodezilor.ro//wp-content/uploads/2025/03/01.pdf</u>), pe care va trebui să o semnați olograf, să o scanați, să o salvați în format .pdf și să o trimiteți la adresa de email *"inscrieri.cgr@gmail.com"* însoșită de Certificatul de autorizare emis de către ANCPI și copia actului de identitate. Mai puteți trimite și diploma de studii superioare absolvite.

La accesarea meniului *"Înscriere în Colegiu"* se va deschide fereastra de mai jos, în care veți putea regăsi modalitățile prin care vă puteți înscrie utilizând site-ul și platforma GEOREG, proprie a Colegiului Geodezilor din România, special concepută pentru a veni în sprijinul tuturor specialiștilor din domeniul geodeziei care doresc să devină membri ai acestei organizații profesionale.

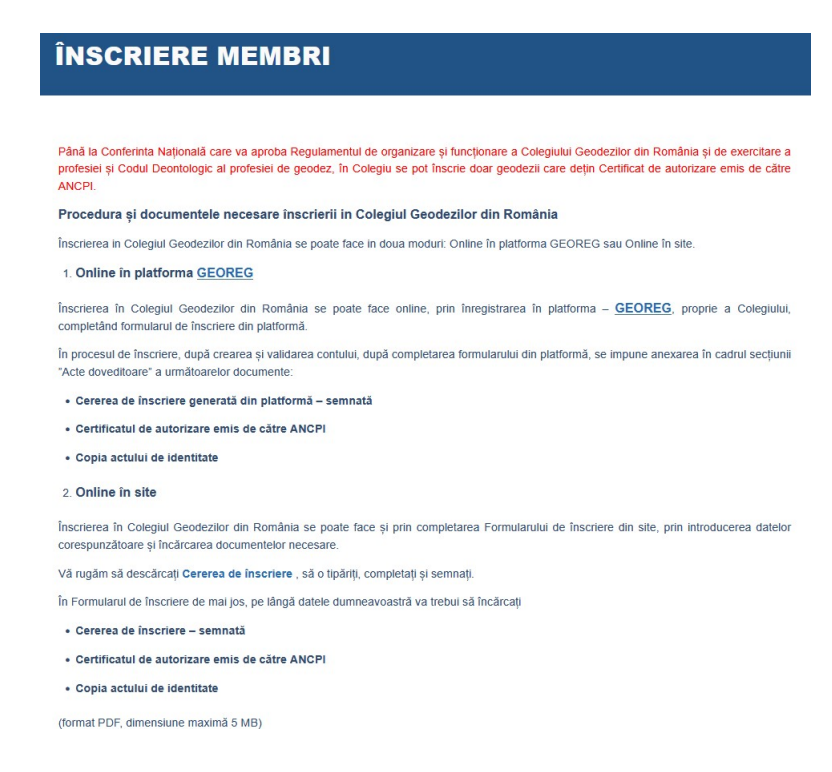

## Alegerea modalității de înscriere.

### 1. Utilizarea platformei GEOREG

Colegiul Geodezilor din România a realizat platforma GEOREG special pentru profesioniștii din domeniul pentru a ușura procedura de înscriere a acestora în Colegiu.

Utilizarea platformei GEOREG pentru înregistrare este și recomandarea Colegiului, aceasta facilitând atât introducerea informațiilor solicitate într-un mod intuitiv, ușor de vizualizat și corectat la nevoie, cât și preluarea acestor informții într-un mod automat în baza de date a Colegiului.

Tot prin intermediul aceste platforme GEOREG, se creează automat și contul de membru, ceea ce va face mai facilă o viitoare autentificare a fiecărui specialist în propriul cont de membru al Colegiului.

Pentru a utiliza platforma GEOREG, se accesează link-ul GEOREG.

#### 1. Online în platforma GEOREG

Înscrierea în Colegiul Geodezilor din România se poate face online, prin înregistrarea în platforma – **GEOREG**, proprie a Colegiului, completând formularul de înscriere din platformă.

Prin accesarea "GEOREG" se va deschide o nouă pagină, ca cea de mai jos.

| v COLEGIUL<br>GEODEZILOR<br>DIN ROMÂNIA                                                              |
|----------------------------------------------------------------------------------------------------|
| Colegiul Geodezilor din România<br>Bine ai revenit !                                                 |
| 🖬 Email                                                                                              |
| Parola                                                                                               |
| Mi-am uitat parola                                                                                   |
| Autentificare                                                                                        |
| Nu ai cont pe platformă? Creează cont                                                                |
| Politica GDPR<br>Termeni & Condiții Politica de Confidențialitate<br>Colegiul Geodezilor din România |

Pentru a crea un cont de membru, accesează "*Creează cont*". Prin accesare se deschide formularul de mai jos.

| Cole                | egiul Geodezilor din România<br>Înregistrare cont nou !                                         |
|---------------------|-------------------------------------------------------------------------------------------------|
| 1                   | Nume și prenume *                                                                               |
|                     | Email *                                                                                         |
| 8                   | Parola *                                                                                        |
| ۵                   | Confirmă Parola *                                                                               |
| Prin cor<br>acord c | mpletarea datelor de mai sus sunteți de<br>su Termeni & Condiții                                |
|                     | Înregistrare                                                                                    |
| Do                  | acă aveți deja un cont Autentificare                                                            |
| Termer              | Politica GDPR<br>ni & Condiții Politica de Confidențialitate<br>Colegiul Geodezilor din România |

- Introduceți numele și prenumele (complet și corect de preferat).
- Introduceți o adresa de email VALIDĂ, VALABILĂ pentru că tot acolo veți primi informații ulterior.
- Introduceți o parolă. Ar fi indicat să o salvați undeva!

### ATENTIE!!!

ESTE INDICAT să citiți cu atenție Termeni & Condiții, Politica GDPR și Politica de Confidențialitate.

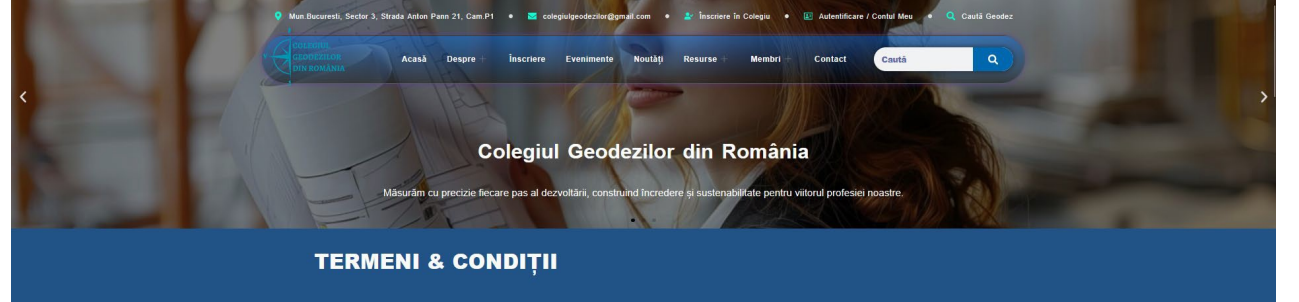

Sesizarea de greșeli, erori, abateri ale "toleranțelor" lingvistice sau chiar disfunctionalități, le puteți semnala la adresa de email colegiulgeodezilor@gmail.com.

| Colegiul Geodezilor din România<br>Înregistrare cont nou !                                           |
|----------------------------------------------------------------------------------------------------|
| .≗ F                                                                                                 |
|                                                                                                    |
| ۵                                                                                                    |
| ۵                                                                                                    |
| Prin completarea datelor de mai sus sunteți de<br>acord cu Termeni & Condiții                        |
| Înregistrare                                                                                         |
| Dacă aveți deja un cont Autentificare                                                                |
| Politica GDPR<br>Termeni & Condiții Politica de Confidențialitate<br>Colegiul Geodezilor din România |

După completarea câmpurile: nume, email, parola și confirma parola (în câmpul alocat pentru Confirmă Parolă, aveți grijă să completați aceeași parolă cu cea din câmpul Parola), apasați butonul "*Inregistrare*". Va apărea acest mesaj și se va reveni la pagina de autentificare.

Felicitări! Contul a fost creat. Activează contul pe platformă din emailul primit.

Puteți salva utilizatorul și parola (în funcție de preferințe și de browser-ul utilizat)!

După etapa de mai sus si după mesajul de felicitari, veți primi un email de la Colegiul Geodezilor din Romania – este un email de Verificare!!! **Email de Verificare** 

| CR Cr          | olegiu<br>a                  | I Geo                  | odezilo                      | r din Re                      | omânia                          | <sende< th=""><th>er.comp</th><th>bany.er</th><th>mail@</th><th>gmail</th><th>.com&gt;</th><th>Inbox</th><th>D</th><th>Ŕ</th><th>0</th><th>11<br/>53</th><th>Reply</th><th>Actions N</th></sende<> | er.comp                       | bany.er                         | mail@                      | gmail                      | .com>            | Inbox                 | D               | Ŕ              | 0                | 11<br>53          | Reply             | Actions N |
|----------------|------------------------------|------------------------|------------------------------|-------------------------------|---------------------------------|----------------------------------------------------------------------------------------------------|-------------------------------|---------------------------------|----------------------------|----------------------------|------------------|-----------------------|-----------------|----------------|------------------|-------------------|-------------------|-----------|
| B              | lună F                       |                        |                              |                               |                                 |                                                                                                    |                               |                                 |                            |                            |                  |                       |                 |                |                  |                   |                   |           |
| Vá<br>că<br>co | 'ă mulț<br>ă am p<br>onfirma | umin<br>rimit<br>ați d | n pent<br>cerere<br>atele ir | ru înreg<br>ea dum<br>ntrodus | gistrare<br>neavoa<br>se prin a | ea făcută<br>astră de<br>accesar                                                                                                    | ă pe Pl<br>înscrie<br>ea link | latforn<br>ere și c<br>c-ului d | na Col<br>că o p<br>de mai | legiul<br>proces<br>i jos. | lui Ge<br>săm. F | odezilor<br>Pentru fi | din R<br>naliza | omân<br>rea în | ia. Vă<br>scrier | puter<br>ii vă ru | n confi<br>ugăm s | irma<br>ă |
| Li             | ink de                       | activ                  | area a                       | contul                        | ui : <u>Acc</u>                 | cesează                                                                                                    | link                          |                                 |                            |                            |                  |                       |                 |                |                  |                   |                   |           |
| Vi             | ă dorir                      | moz                    | i frum                       | oasă,                         |                                 |                                                                                                    |                               |                                 |                            |                            |                  |                       |                 |                |                  |                   |                   |           |
| C              | olegiu                       | Ge                     | odezilo                      | r din R                       | omânia                          | 1                                                                                                    |                               |                                 |                            |                            |                  |                       |                 |                |                  |                   |                   |           |
| A Re           | eply                         | F                      | > Forw                       | ard                           |                                 |                                                                                                    |                               |                                 |                            |                            |                  |                       |                 |                |                  |                   |                   |           |

Pentru a putea să vă autentificați, trebuie mai întâi să activați contul creat, apăsând pe "*Accesează link*". Se va deschide pagina de autentificare cu mesajul că emailul a fost activat.

În cazul în care omiteți acest lucru, la încercarea de autentificare, deși introduceți corect emailul și parola, o să apară un mesaj cu roșu în partea de sus prin care sunteți informat ca emailul nu a fost activat!

### This email has not been activated!

Introducând adresa de email și parola și apasând "Autentificare", veți intra în contul dvs de membru.

| COLEGIUL<br>GEODEZILOR<br>DIN ROMÂNIA                                                                |
|----------------------------------------------------------------------------------------------------|
| Colegiul Geodezilor din România<br>Bine ai revenit !                                                 |
| c 🛛                                                                                                  |
| <b>a</b> ••••••                                                                                      |
| Mi-am uitat parola                                                                                   |
| Autentificare                                                                                        |
| Nu ai cont pe platformă? Creează cont                                                                |
| Politica GDPR<br>Termeni & Condiții Politica de Confidențialitate<br>Colegiul Geodezilor din România |

Se va deschide pagina personală.

|                                                                                             | NoName > < NoLastName > Y       |
|---------------------------------------------------------------------------------------------|---------------------------------|
| 魚 acasă ac <mark>o</mark> Documente Personale ∨ じieșire                                     |                                 |
| Bine ai venit, < NoName > < NoLastName >                                                    | Pagina 🚿 Editare date personale |
| Vă rugăm să completați/modificați cererea de înscriere în Colegiul Geodezilor din România ! | ×                               |

Această pagină se deschide automat în modulul *Cererea de înscriere*, iar prin completarea datelor solicitate în câmpurile aferente, se va completa automat Cererea de înscriere.

Informații & Date Personale

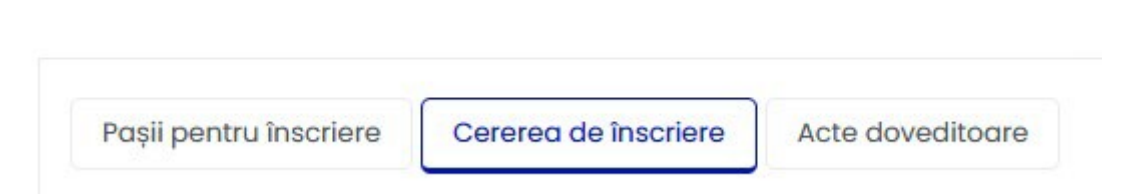

Este indicat să lecturați "*Pașii pentru înscriere*". Acest lucru îl puteți face accesând "*Pașii pentru înscriere*".

| Informații & Date Personale                                                                                                    | 3. adaugă document |
|----------------------------------------------------------------------------------------------------|--------------------|
| Paşii pentru înscriere Cererea de înscriere Acte doveditoare                                                                                                    |                    |
| Pas 1. Completați toate câmpurile din formularul de înscriere și cu obligativitate cele cu *. Bifați obligatoriu acordul GDPR.<br>Pas 2. Descărcați în calculator <b>Cerere PDF către CGR</b> - care conține câmpurile ce le-ați completat la Pas 1 <b>Semnați</b> Cererea olograf sau cu semnătura electronică.<br>Pas 3. Urcați în acte doveditoare Cererea PDF semnată precum și celelalte documente necesare conform procedurii.<br>Pas 4. Validați și trimiteți datele la CGR în vederea înregistrării cererii de înscriere în CGR. |                    |
| Pentru orice întrebări sau neclarități vă rugăm să ne contactați la adresa: contact@colegiul-geodezilor.ro                                                                                                    |                    |

Reveniți după ce ați lecturat "*Pașii pentru înscriere*" la "*Cererea de inscriere*" și completați, în special, câmpurile obligatorii, de preferat ar fi să le completați și pe celelalte!

Sunt 5 secțiuni de completat, în care veți completa date cu caracter personal, de aceea este foarte important să lecturați Politica GDPR și Politica de Confidențialitate și să fiți de acord cu prelucrarea datelor cu caracter personal pe care le completați.

Completați câmpurile cu datele/informațiile solicitate cât mai corect și conform actului de identitate, autorizației emise de către ANCPI, diplomei de studii și a oricărui act original la care se referă datele solicitate în câmpurile respective.

Aceste date se vor completa automat în baza de date a Colegiului, iar corecta introducere a acestora va duce la evitarea neplăcerilor ulterioare de a reveni cu completări, modificări.

Vă rugăm completați câmpurile de mai jos:

| I. Subsemnatul:          |         |                 |              |       |      |    |
|--------------------------|---------|-----------------|--------------|-------|------|----|
| Numele *                 |         |                 | Prenumele *  |       |      |    |
| II. Act Identitate:      |         |                 |              |       |      |    |
| Serie *                  | Număr * | Eliberat de *   | La data de * | CNP * |      |    |
| III. Adresă de Domiciliu |         |                 |              |       |      |    |
| Strada *                 |         | Număr *         | Bloc         | Scară | Etaj | Ap |
| Județ *                  |         | Cod Poștal *    | Localitate * | _     |      |    |
| Telefon Fix /Fax         |         | Telefon Mobil * | Email *      | 4     |      |    |

| III. Adresă Profesională                        |                                          |                 |             |                               |
|-------------------------------------------------|------------------------------------------|-----------------|-------------|-------------------------------|
| Denumire firmă unde activez                     |                                          | CUI             |             |                               |
|                                                 |                                          |                 |             |                               |
| Strada                                          | Număr                                    | Bloc            | Scară       | Etaj Ap.                      |
|                                                 |                                          |                 |             |                               |
| Județ                                           | Cod Poștal                               | Localitatea     |             |                               |
| · · · · · ·                                     |                                          |                 |             |                               |
| Telefon Fix /Fax                                | Telefon mobil                            | Adre            | sa de email |                               |
|                                                 |                                          |                 |             |                               |
| IV. Posesor al autorizației emise de ANCPI/OCPI |                                          |                 |             |                               |
| Seria *                                         | Nr *                                     |                 | Categoria * |                               |
|                                                 |                                          |                 |             |                               |
| V. Posesor al diplomei                          |                                          |                 |             |                               |
| Facultatea *                                    |                                          | Universitatea * |             |                               |
|                                                 |                                          |                 |             |                               |
| Nr. Diplomei *                                  | La data de *                             | Titlul *        |             |                               |
|                                                 |                                          |                 |             |                               |
|                                                 |                                          |                 |             |                               |
| ✓ Sunt de acord cu                              | Prelucrarea Datelor cu Caracter Personal | I.              |             |                               |
| Completare/Validare formular >>                 |                                          |                 |             |                               |
|                                                 |                                          |                 |             |                               |
|                                                 |                                          |                 |             | Pas 1 Salvaz / Modific datale |
|                                                 |                                          |                 |             |                               |
|                                                 |                                          |                 |             |                               |
|                                                 |                                          |                 |             |                               |

Dacă alegeți să completați și secțiunea V, la numărul diplomei se va completa numărul care este însoțit de data eliberării acesteia.

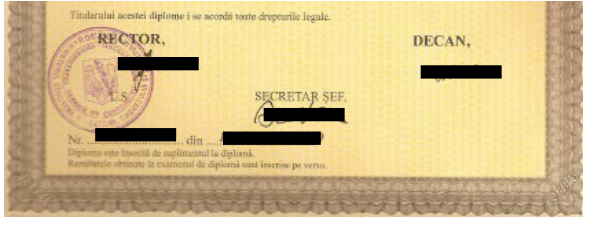

#### NU UITATI, ATENTIE!!!

Bifați căsuța din fața mesajului: "SUNT DE ACORD CU PRELUCRAREA DATELOR CU CARACTER PERSONAL!".

În cazul în care nu bifați această căsuță nu puteți continua înscrierea.

Bifarea căsuței reprezintă și acordul privind prelucrarea datelor cu caracter personal, acord fără de care nu se poate face înscrierea.

### Sunt de acord cu Prelucrarea Datelor cu Caracter Personal!

Accesați butonul Pas. 1 Salvez / Modific datele.

Pas.1 Salvez / Modific datele

După ce accesați butonul de mai sus și toate câmpurile obligatorii au fost completate, se va actualiza pagina dvs personală și se va afișa un mesaj de *Bine ai venit,însoțit de numele* dvs, cu un mesaj (de culoare verde) prin care platforma GEOREG vă soicită o scurtă trecere cu vederea/verificare asupra datelor introduse, bifarea acordului GDPR și posibilitatea de a trece la următoarea etapă, cea de emitere a Cererii, completate automat cu datele introduse.

Bine ai venit, ALEXANDRU-DORIN PAUN

Pagina 🐘 Editare date personale

După verificare tuturor informațiilor, puteți accesa Pasul 2. Generare Cerere PDF catre CGR.

| mpletare/Validare formular >>                                      |                                                                  |
|--------------------------------------------------------------------|------------------------------------------------------------------|
|                                                                    |                                                                  |
| idați formularul doar dacă ați efectuat pașii:                     |                                                                  |
| ti completat corect datele                                         |                                                                  |
| ti generat Cererea catre CGR ati semnat-o (electronic sau olograf) |                                                                  |
| fi urcat cererea semnata la Acte doveditoare !                     |                                                                  |
|                                                                    |                                                                  |
|                                                                    | Pas 1 Salvez / Modific datele Pas 2 Generez Cerere PDF către CGR |
|                                                                    |                                                                  |
|                                                                    |                                                                  |
|                                                                    |                                                                  |

După accesare se va deschide automat o nouă pagină cu un document în format .pdf, respectiv documentul *"Cerere de înscriere în Colegiul Geodezilor din România"*, document compeltat automat cu datele/informațiile compeltate de către dvs anterior.

Citiți acest document, iar în cazul în care observați date/informații greșite, reveniți la pasul 1 și editați datele/informațiile greșite, pentru ca forma finală a cererii să cuprindă doar datele/informațiile corecte.

COLEGIUL GEODEZILOR din ROMÂNIA Nr. Inregistrare ....... / Data ......

#### Cerere de înscriere în Colegiul Geodezilor din România

| Subsemnatul III nr                                                                                                    |
|----------------------------------------------------------------------------------------------------|
| 3 Beliberat de Santa de Santa de                                                                                                    |
| având adresa de domiciliu in strada 🔤 🚛 🚛 🚛 , nr 🚛 k, bloc 🚛 scara 🔳, etaj 🔳                                                                                                    |
| apartament 🔄, județ Francesci, cod poștal Grando, localitate Internet II, cu numărul de                                                                                                    |
| telefon fix - , telefon mobil ( , adresă de email a                                                                                                    |
| activez în cadrul Tanana, CUI Hannak, cu sediu în Ramana, nr 🏼                                                                                                    |
| bloc - , scara - , etaj - , apartament - , județ Tarras, cod poștal 8 (1996), localitate (1996), cu                                                                                                    |
| numărul de telefon fix - , telefon mobil - , email <b>o de la cara de la cara de la c</b> |
| autorizației emise de ANCPI / OCPI seria RO-B-F, numărul 2000 (categoria 1),                                                                                                    |
| posesor al diplomei emis<br>ă de $\mbox{GEODEZIE},$ universitate<br>a $\mbox{UNIVERSITATEA TEHNICA DE}$                                                                                                    |
| CONSTRUCTII BUCURESTI, cu numărul din data de Construction cu titlu INGINER                                                                                                    |
| DIPLOMAT, doresc înscrierea în Colegiul Geodezilor din România.                                                                                                    |

Declar pe propria răspundere că toate informațiile furnizate sunt reale, corecte și conforme cu realitatea.

#### Acord privind protectia datelor cu caracter personal (GDPR)

În conformitate cu Regulamentul (UE) 2016/679 privind protecția datelor cu caracter personal (GDPR), îmi exprim consimțământul pentru prelucrarea datelor mele personale în scopul înscrierii în Colegiul Geodezilor din România, pentru publicarea acestora în Registrul Național al Geodezilor, precum și pentru orice alte activități ce decurg din calitatea de membru al Colegiului.

| Cu stimă,    |
|--------------|
| 1            |
| <i>i i i</i> |
| [Semnatura]  |

Cererea o puteți salva în format PDF

• puteți semna Cererea electronic, salvând-o ulterior, tot în format PDF

sau

• puteți printa, semna olograf și scana Cererea în format PDF.

| Pașii pentru înscriere Cererea de înscriere | Acte doveditoare | Observații |
|---------------------------------------------|------------------|------------|
|---------------------------------------------|------------------|------------|

Reveniți în platforma GEOREG și accesați butonul 3. adaugă document.

3. adaugă document

Se va deschide o noua fereastra unde sunt două câmpuri:

| Prenume&hume: TATIANA-MARGARITA PAUN<br>Fisierele trebule să albă maximum 5 MB și do | ar cu extensille .pdf, doc, docx, zip sunt occ | eptate pentru urcare. |  |
|--------------------------------------------------------------------------------------|------------------------------------------------|-----------------------|--|
| Vā rugām respectații cerințelet.                                                     |                                                |                       |  |
| -                                                                                    |                                                |                       |  |
| decali document.                                                                     |                                                | ce                    |  |
| dene doc ment                                                                        |                                                | N                     |  |
| and the more an about the                                                            | Browse,                                        | Notile selected.      |  |

- Detalii document: puteți defini titlul documentului, spre exemplu, pentru cerere, CERERE INSCRIERE IN COLEGIUL GEODEZILOR DIN ROMANIA
- Apoi accesați butonul *Browse*... și alegeți documentul PDF (cel scanat după ce l-ați printat și semnat olograf sau cel semnat electronic, după caz)
- Pentru a încărca documentul dorit, apăsați pe butonul *ADAUG*

|                        |                 |                   |                   |                     | 3.000                                     | auga aocument | 4. Validez date | ie și le trimit la |
|------------------------|-----------------|-------------------|-------------------|---------------------|-------------------------------------------|---------------|-----------------|--------------------|
| Pașii pentru înscriere | Cererea de însc | criere Acte doved | <b>Observații</b> |                     |                                           |               |                 |                    |
| ID                     | AUTOR           |                   | NUME FIŞIER       | TIP                 | DETALII FIŞIER                            |               | DATA            | OPERAŢ             |
| 3224 A                 |                 | cerere_           | CGR_I             | pdf CERERE<br>ROMAN | INSCRIERE IN COLEGIU GEODEZILOR DIN<br>IA |               |                 | ⊙ ₫                |
| MORE MotiV !           |                 |                   |                   |                     |                                           |               |                 |                    |
| ID NUMAR               | DATA            | ORA               | NUME&PRENUME      | STARE ACT           | UALA                                      | MOTIV         |                 |                    |

După încărcare, aveți posibilitatea de a vizualiza documentul încarcat și de a-l șterge dacă observați că nu este documentul dorit.

Repetați etapele de mai sus pentru fiecare document pe care doriți și este necesar să-l încarcați.

Documentele obligatorii pentru a fi validată cererea de înscriere sunt: Cererea de înscriere (obligatoriu semnată, fie olograf, fie semnătură electronică), Certificatul de autorizare emisă de către ANCPI și Copia actului de identitate, așa cum le puteți vedea enumerate în pagina *Înscriere* de pe site: <u>https://colegiul-geodezilor.ro/inscriere/</u>

- Cererea de înscriere semnată
- Certificatul de autorizare emis de către ANCPI
- Copia actului de identitate

(format PDF, dimensiune maximă 5 MB)

#### După introducerea tuturor documentelor, aveți posibilitatea de a le vedea în pagina Acte doveditoare.

| Pașii pe  | ntru înscriere | Cererea de înscriere | Acte doveditoare | Observații      |     |                                                       |       |            |
|-----------|----------------|----------------------|------------------|-----------------|-----|-------------------------------------------------------|-------|------------|
| ID        |                | AUTOR                |                  | NUME FIŞIER     | TIP | DETALII FIŞIER                                        | DATA  | OPERAȚII   |
| 3227      | 4              |                      | Certificat_aut   | torizare_ANCPI_ | pdf | AUTORIZATIE ANCPI                                     |       | <b>⊙</b> ⊞ |
| 3226      |                |                      |                  | df              | pdf | CI                                                    |       | •          |
| 3225      |                |                      | DIPLOMA_DE_      | INGINER         | pdf | DIPLOMA DE INGINER                                    |       | <b>⊙</b> ⊡ |
| 3224      |                |                      | cerere_CGR_      | P/              | pdf | CERERE INSCRIERE IN COLEGIU GEODEZILOR DIN<br>ROMANIA |       | <b>⊙</b> ⊞ |
| No MORE N | lotiV !        |                      |                  |                 |     |                                                       |       |            |
| ID        | NUMAR          | DATA                 | ORA              | NUME&PRENUME    | S   | STARE ACTUALA                                         | ΜΟΤΙΥ |            |
|           |                |                      |                  |                 |     |                                                       |       |            |

ATENTIE: Actele necesare sunt Cerere de înscriere – semnată, Certificatul de autorizare emis de către ANCPI si Copia actului de identitate (CI).

Pentru a putea trece la următoarea etapă, accesați butonul 4. Validez datele și le trimit la CGR!

4. Validez datele și le trimit la CGR!

După validare, datele sunt trimise și veți primi un email de confirmare, pe adresa de email completată, cu număr de înregistrare și data la care a fost încărcată cererea prin accesarea butonului de mai sus.

| CR Coleg       | iul Geodezilor din România <sender.company.er< th=""><th>mail@gmail.com&gt;<br/>Inbox</th><th>D</th><th>\$</th><th>0</th><th>🔄 Reply</th><th>Actions ~</th></sender.company.er<> | mail@gmail.com><br>Inbox    | D        | \$     | 0       | 🔄 Reply     | Actions ~ |
|----------------|----------------------------------------------------------------------------------------------------|-----------------------------|----------|--------|---------|-------------|-----------|
| Bunž           |                                                                                                    |                             |          |        |         |             |           |
| Vă an          | unțăm pe această cale că cererea dumneavoas                                                                                                    | tră către noi a fost primi  | tă și îr | nregis | trată o | cu nr.9 din |           |
| data d<br>Urme | le <b>de la constanta de la constanta de la constanta de la constanta de la constanta de la constanta de la const<br/>Aza procesarea, verificarea și validarea informa</b>       | țiilor furnizate de către c | lumne    | avoas  | stră.   |             |           |
| Pentr          | ı detalii vă rugăm să vă adresați la adresa <u>insc</u>                                                                                                    | rieri.cgr@gmail.com         |          |        |         |             |           |
| Vă do          | rim o zi frumoasă,                                                                                                    |                             |          |        |         |             |           |
| Coleg          | iul Geodezilor din România                                                                                                    |                             |          |        |         |             |           |
|                |                                                                                                    |                             |          |        |         |             |           |
| A Reply        | Forward                                                                                                    |                             |          |        |         |             |           |

În acest moment, Cererea este procesată de colegii care validează înscrierile, iar după validarea acestora, dacă totul a fost completat corect, dacă datele/informațiile corespund cu documentele încărcate, se va primi un email de validare.

| to                                | Geodezilor din Ron                                         | nania <sender.company.ema< th=""><th>Inbox</th><th></th><th>X</th><th>0</th><th>A Reply</th><th>Actions</th></sender.company.ema<> | Inbox                     |        | X       | 0     | A Reply      | Actions |
|-----------------------------------|------------------------------------------------------------|----------------------------------------------------------------------------------------------------|---------------------------|--------|---------|-------|--------------|---------|
|                                   |                                                            |                                                                                                    |                           |        |         |       |              |         |
| Bună                              |                                                            | IN,                                                                                                    |                           |        |         |       |              |         |
| Vă confir                         | măm pe această ca                                          | ale că cererea dumneavoas                                                                                                    | stră de înregistrare în F | Regist | ul Nat  | ional | al Geodezilo | or cu   |
| numărul !                         | din data de                                                | a fost validată pe                                                                                                    | baza datelor și docum     | entel  | or furn | izate | de           |         |
|                                   |                                                            |                                                                                                    |                           |        |         |       |              |         |
| dumneav                           | oastra va confirma                                         | am inscrierea cu succes in (                                                                                                    | Colegiul Geodezilor dir   | Rom    | ânia.   |       |              |         |
| dumneav<br>Vă dorim               | o zi frumoasă,                                             | am inscrierea cu succes in (                                                                                                    | Colegiul Geodezilor dir   | n Rom  | ânia.   |       |              |         |
| dumneav<br>Vă dorim<br>Colegiul ( | o zi frumoasă,<br>Geodezilor din Ron                       | am inscrierea cu succes in (<br>nânia                                                                                              | Colegiul Geodezilor dir   | n Rom  | ânia.   |       |              |         |
| dumneav<br>Vă dorim<br>Colegiul ( | oastra va confirma<br>o zi frumoasă,<br>Geodezilor din Ron | am inscrierea cu succes in (<br>nânia                                                                                              | Colegiul Geodezilor dir   | n Rom  | ânia.   |       |              |         |

Modificările ulterioare înscrierii trebuie aduse la cunostinta Colegiului, lucru mentionat inclusiv pe site-ul Coelgiului, la pagina Înscriere.

Modificări ulterioare înscrierii în CGR trebuie aduse la cunoștința Colegiului

Membrii CGR trebuie să informeze Colegiul despre orice modificare care survine ulterior înscrierii în Colegiu cu privire la datele sale personale sau profesionale

- Numele sau prenumele
- Domiciliul

părăsiți pagina prin Log Out.

- Elementele actului de identitate
- Sediul profesional
- · Modalitatea în care dorește să își exercite profesia

Aceste modificări vor fi notificate în cel mult 15 zile de la momentul producerii lor. Notificarea privind schimbarea datelor de membru CGR se poate face prin facilitățile puse la dispoziție în platforma GEOREG, din contul de membru.

În cazul în care aveți dificultăți la completarea și transmiterea acestui formular, vă rugăm să ne contactați la adresa de email: inscrieri.cgr@gmail.com

În acest moment, pagina dumneavoastră de membru este activă și puteți să o accesați ori de câte ori

| doriți utilizând butonul | Autentificare / Contur Meu | , care v-a deschide t                       | fereastra de Autentificare. |
|--------------------------|----------------------------|---------------------------------------------|-----------------------------|
|                          |                            | v COLEGIUL<br>GEODEZILOR<br>DIN ROMÂNIA     |                             |
|                          | Colegiul G<br>B            | Geodezilor din România<br>line ai revenit ! |                             |
|                          |                            |                                             |                             |
|                          | <b>a</b> •••••             | •••••                                       |                             |
|                          |                            | Mi-am uitat parola                          |                             |
|                          |                            | Autentificare                               |                             |

Introduceți adresa de email și parola pe care le-ati utilizat la creearea contului și accesati butonul

Nu ai cont pe platformă? Creează cont Politica GDPR Termeni & Condiții Politica de Confidențialitate Colegiul Geodezilor din România

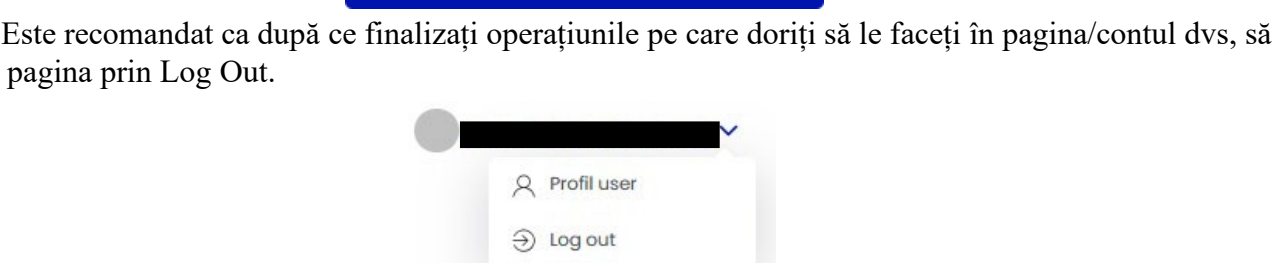

Autentificare

Vă mulțumim că ați ales să fiți alături de Colegiul Geodezilor din România.

Cu deosebită considerație, Echipa Colegiului Geodezilor din Romînia

https://colegiul-geodezilor.ro/ https://www.facebook.com/ColegiulGeodezilorDinRomania http://www.youtube.com/@colegiulgeodezilordinromania